## **Standard Color Palettes**

**DID YOU KNOW ...** you can use a standard color palette to automatically adjust the color of a raster object?

## What Standard Color Palettes Give You

- Easily adjust the color of raster objects
- Select from a number of standard color palettes
- Edit any standard color palette to create a new palette

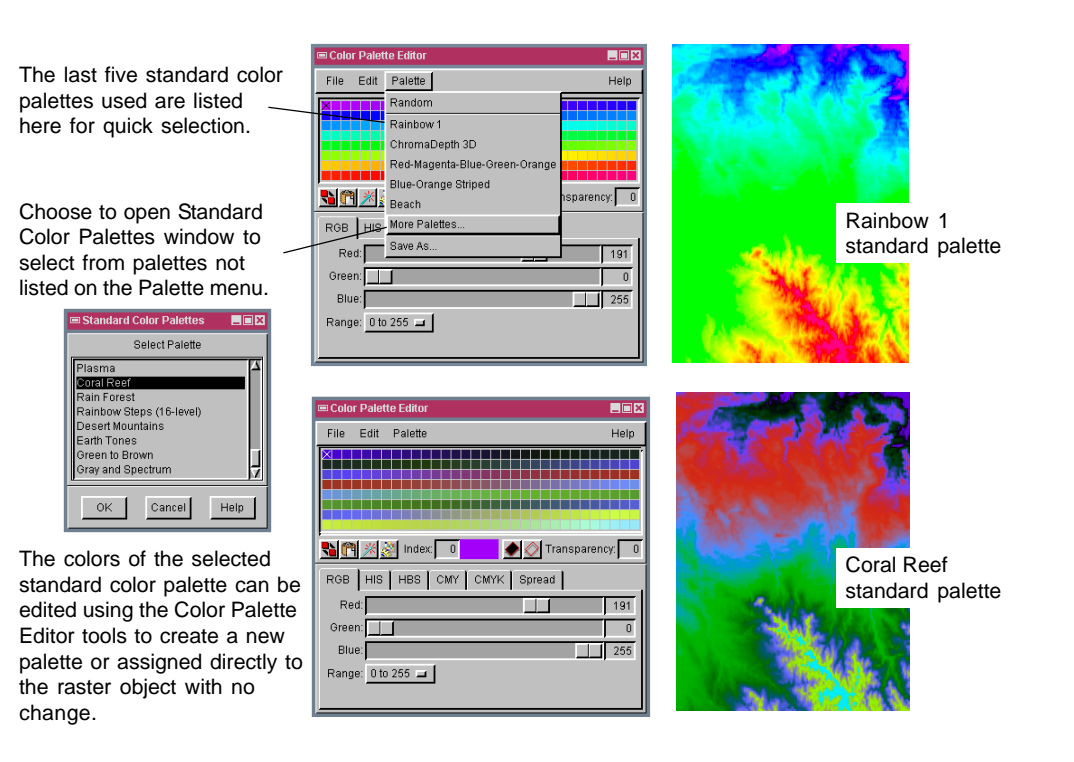

## How to Use Standard Color Palettes

- In the Display Manager window, select Edit Colors from the raster layer's right mouse button menu or click on the Edit button in Raster Layer Controls window.
- In the Color Palette Editor window, select one of the listed standard palettes or choose More Palettes from the Palette menu.
- If More Palettes selected, scroll up/down in the list in the Standard Color Palettes window, select a standad color palette and click on OK.
- Click on the Redraw icon in the View window to apply the selected color palette.

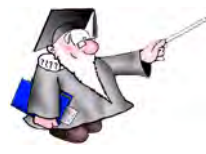

WANT TO KNOW MORE?

See the tutorial booklet entitled: Getting Good Color

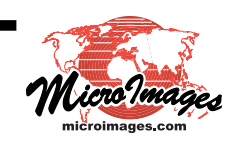